Ordinateur avec lecteur /

Equipements Scientifiques

graveur NFC (USB)

.

## À propos de la fonction de transmission de données

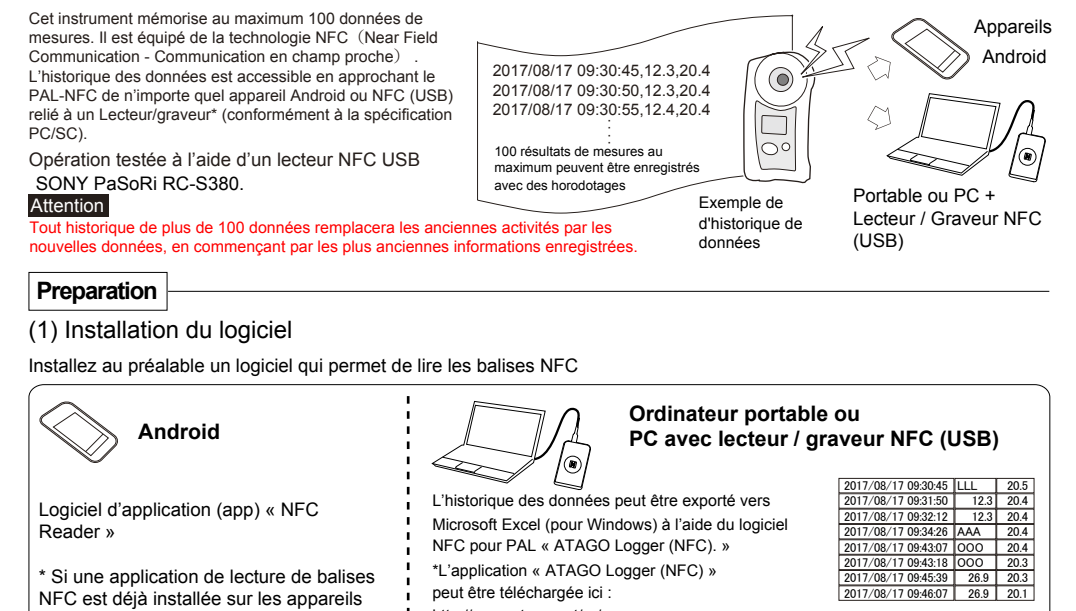

| Android                                                                                      | Ordinateur portable ou<br>PC avec lecteur / graveur NFC (USB)                                                                                                    |                                                                                                    |  |  |  |  |
|----------------------------------------------------------------------------------------------|----------------------------------------------------------------------------------------------------|----------------------------------------------------------------------------------------------------|--|--|--|--|
| Logiciel d'application (app) « NFC<br>Reader »<br>* Si une application de lecture de balises | L'historique des données peut être exporté vers<br>Microsoft Excel (pour Windows) à l'aide du logiciel<br>NFC pour PAL « ATAGO Logger (NFC). »<br>*L'application « ATAGO Logger (NFC) »    | 2017/08/17 093045 LLL 20.5   2017/08/17 0931:50 12.3 20.4   2017/08/17 0932:12 12.3 20.4   2017/08/17 0932:12 12.3 20.4   2017/08/17 0932:12 12.3 20.4   2017/08/17 0932:12 0.4 20.17/08/17 0943:0   2017/08/17 0943:0 OOO 20.4   2017/08/17 0943:0 OOO 20.4   2017/08/17 0943:0 OOO 20.4   2017/08/17 0943:3 26.9 20.3 |  |  |  |  |
| NFC est déjà installée sur les appareils<br>Android, celle-ci peut être utilisée.            | peut être téléchargée ici :<br>http://www.atago.net/ur/ Exemple de lecture<br>LLL : Erreur de limite inférieure<br>OOO : Régalge du zéro terminé externe<br>AAA : Frreur du rédage du zéro | 2017/08/17 09:46:07 26.9 20.1<br>d'historique de données<br>HHH : Erreur de limite supérieure<br>nnn : Erreur d'éclairage                                                                                                    |  |  |  |  |

## (2) Réglage de la date et l'heure

Réglez la date et l'heure (l'année [les deux derniers chiffres du calendrier occidental], le mois, la date, les heures et les minutes) avant de lire l'historique des données. memo Réinitialisez la date et l'heure en cas de retrait des piles pendant 24 heures ou plus.

| Pendar tension                                                                | nt que l'appare<br>(Image d'e                  | eil est sous<br>xemple)                    |                                                          |                                 |                                            |                                                |         |  |
|-------------------------------------------------------------------------------|------------------------------------------------|--------------------------------------------|----------------------------------------------------------|---------------------------------|--------------------------------------------|------------------------------------------------|---------|--|
| T                                                                             | 10 <sup>ème</sup> place 1 <sup>ère</sup> place |                                            | 10 <sup>ème</sup> place 1 <sup>ère</sup> place           |                                 |                                            | 10 <sup>ème</sup> place 1 <sup>ère</sup> place |         |  |
| Appuyez sur la<br>boutons STAF<br>ZERO pendar<br>moins 2 secor<br>START       | RT et  <br>It au  <br>Ides  <br>START          | START                                      | START                                                    | START                           | START (S                                   |                                                | START   |  |
|                                                                               |                                                | Year $\rightarrow M$                       | onth $\rightarrow$ Da                                    | $v \longrightarrow Dav$         | v —> Hour -                                | $\rightarrow$ Minute $\rightarrow$ Minute      | inute - |  |
|                                                                               |                                                |                                            |                                                          |                                 |                                            |                                                |         |  |
| Appuyez sur le bouton ZERO jusqu'à ce que le chiffre souhaité s'affiche       |                                                |                                            |                                                          |                                 |                                            |                                                |         |  |
|                                                                               |                                                |                                            |                                                          |                                 |                                            |                                                |         |  |
| TRADUCTION<br>ENG = FR                                                        | <b>0 - 9</b>                                   |                                            | - 12                                                     | 3 <b>0</b> - 9                  | <b>3 00 - 23</b><br>* Pour « time »,       | <b>[] - 5</b> []<br>réglez l'heure en 24h      | - g ♥   |  |
| Year = Année<br>Month = Mois<br>Day = Jour<br>Hour = Heure<br>Minute = Minute |                                                | Partie supérieur<br>Year : 99<br>Hour : 24 | e droite de l'écran per<br>) Month :<br>/ Minute :<br>60 | dant le réglage de<br>Day : 3 / | a la date et de l'heure                    |                                                | End     |  |
|                                                                               |                                                |                                            |                                                          | (Secondes: F                    | ixe 00)                                    |                                                |         |  |
|                                                                               | 127 rue de Bu                                  | Equipements Sci<br>zenval - 92380 G        | ientifiques (ES)   I<br>arches   01 47 95                | Département Bi<br>99 90   bio@e | io-Tests & Industrie<br>s-france.com   www | s<br>v.es-france.com                           |         |  |

## Lecture de l'historique des données

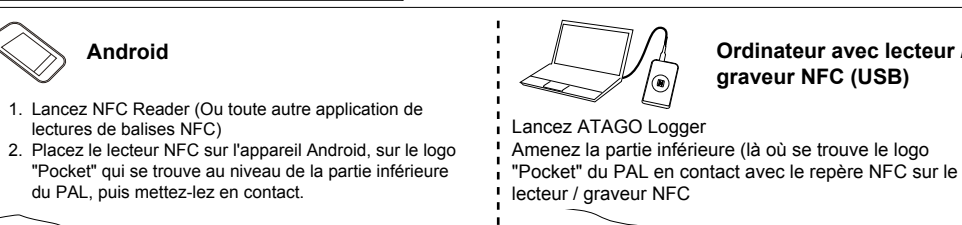

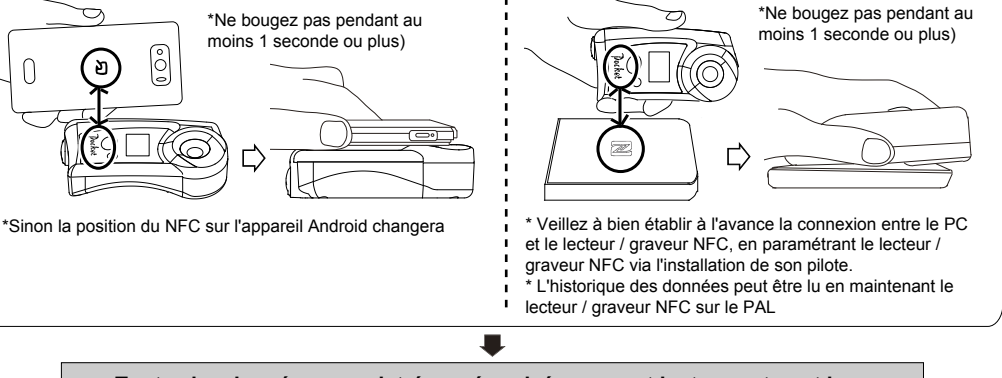

## Toutes les données enregistrées mémorisées sur cet instrument sont lues.

\* Si l'historique de données n'est pas lu, mettez les deux appareils en contact et faites bouger celui qui se trouve sur l'autre appareil, vers l'avant et vers l'arrière, ou vers la gauche et vers la droite, par petits mouvements.

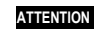

0

A3810-E01

Approchez le plus près possible le PAL de l'appareil Android ou le PAL du lecteur/graveur NFC (USB). (Positionnez-le de sorte que la distance entre les deux appareils soit de 5 mm ou moins.)

- memo L'historique de données peut être lu pendant que le PAL est éteint.
- [memo] La lecture de l'historique des données n'efface pas l'historique de données mémorisé.

```
Supprimer
```

L'ensemble de l'historique sera effacé de l'instrument.

ATTENTION Une fois supprimé, l'historique de données ne peut

pas être récupéré.

(memo) Un historique de données ne peut pas être sélectionné

(Example d'image) 1. Appuyez rapidement (pendant 3 secondes

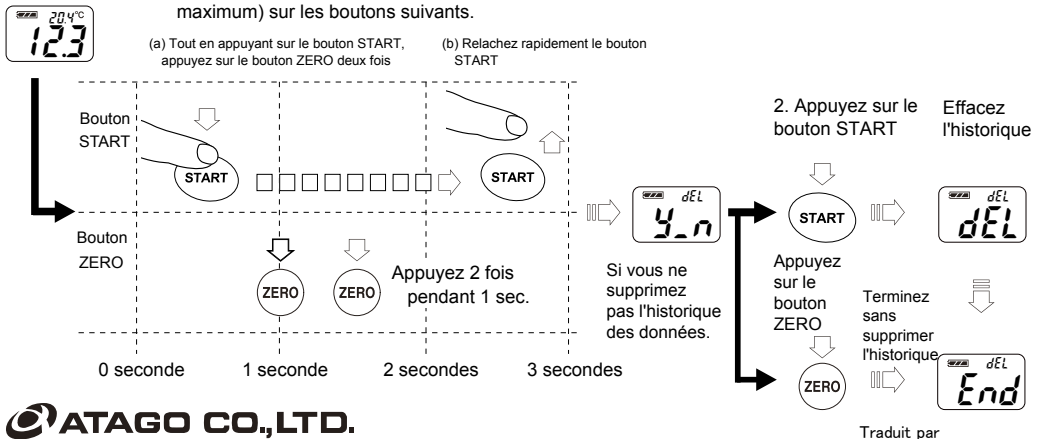